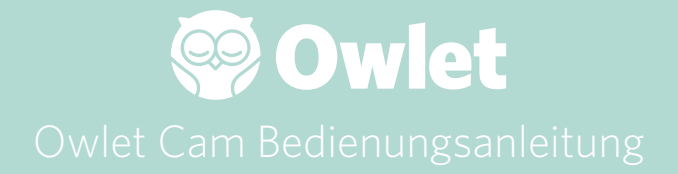

**Einrichten der Cam** Online stellen | Installation

Anzeigen und Verwenden der Cam

Cam-Benachrichtigungen und Videoclips

Cam-Einstellungen | Informationen

Anhang

# **Einrichten Ihrer Owlet Cam**

Dieser Teil der Bedienungsanleitung hilft Ihnen dabei, Ihre Cam einzurichten, online zu stellen und zu installieren.

### Online stellen

Wir empfehlen, Ihre Owlet Cam in der Owlet-App einzurichten, bevor Sie Ihre Cam physisch in Ihrem Kinderzimmer installieren.

#### Bevor Sie beginnen:

- 1. Vergewissern Sie sich, dass Ihnen ein drahtloses
- 2,4-GHz-Netzwerk zur Verfügung steht, da die Cam nur über 2,4 GHz eine Verbindung herstellt.
- 2. Stellen Sie sicher, dass Sie Ihr WLAN-Passwort kennen.

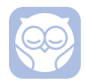

Laden Sie die neueste Owlet-App herunter und erstellen Sie ein Konto, falls Sie noch keines haben.

Wählen Sie Add a Device (Gerät hinzufügen) und dann Cam aus.

#### Folgen Sie den Anweisungen, um Ihre Cam einzurichten.

Überprüfen Sie diese Fehlercodes, wenn die Einrichtung nicht erfolgreich ist.

#### OC 20

Wenn dieser Fehler auftritt, überprüfen Sie das Verhalten der LED auf der Cam

#### Blinkt sie blau?

Bitte überprüfen Sie Folgendes:

- Vergewissern Sie sich, dass Ihr WLAN-Netzwerkname und Ihr Passwort korrekt eingegeben wurden.
- Vergewissern Sie sich, dass Ihr Mobilgerät mit demselben WLAN verbunden ist, mit dem Sie Ihre Cam verbinden möchten.
- Vergewissern Sie sich, dass Sie ein 2,4-GHZ-WLAN-Netzwerk verwenden. Die Cam unterstützt 5 GHZ derzeit nicht.

#### Ist sie durchgehend blau?

• Bestätigen Sie, dass Sie zu Beginn des Einrichtungsvorgangs Cam ausgewählt haben, und versuchen Sie es erneut.

#### OC 22, OC 23, OC 24, OC 25

Wenn einer dieser Fehler auftritt, ist beim Einrichtungsvorgang Ihrer Cam ein Fehler aufgetreten und Sie müssen versuchen, sie erneut einzurichten. Wenn dieser Fehler wiederholt auftritt, wenden Sie sich für weitere Unterstützung bitte an den Kundendienst unter

+1884-334-5330 contact@owletcare.com

### So installieren Sie Ihre Cam

Die Cam kann auf zwei verschiedene Arten installiert und montiert werden: aus der Vogelperspektive oder auf einer flachen Oberfläche.

Platzieren Sie die Cam und alle Kabel 92 cm vom Rand des Kinderbetts entfernt. Die Kabel innerhalb von 92 cm um das Kinderbett herum sollten abgedeckt werden.

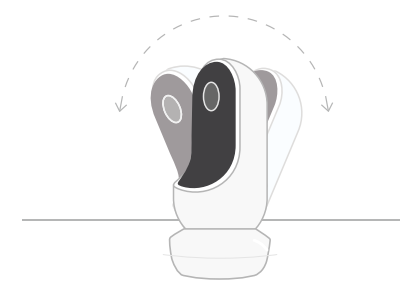

- ③ Stellen Sie sie mit dem Magnetfuß auf eine ebene Fläche und passen Sie den gewünschten Neigungswinkel an.
- ② Montieren Sie sie mit dem Sockel als Wandhalterung an einer Wand über dem Kinderbett, um das Kinderbett aus der Vogelperspektive oder um eine erweiterte Ansicht des Kinderzimmers zu erhalten.

#### Die nächsten Schritte führen Sie durch die Montage der Cam an der Wand (über dem Kinderbett).

Sie können sich auch unser Installationsvideo unter support.owletcare.com ansehen.

# Im Lieferumfang enthalten

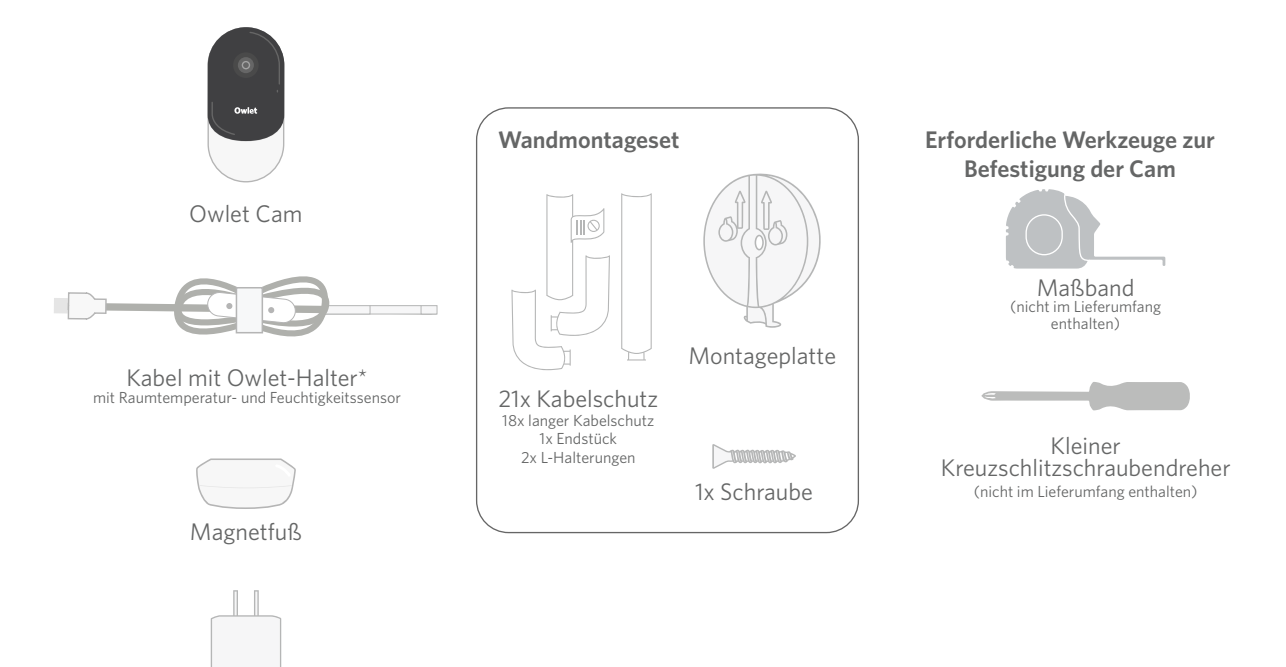

Netzteil

# 1 Messen und Kennzeichnen

Messen Sie 92 cm von der Oberseite der Matratze Ihres Babys und markieren Sie die Stelle an der Wand – hier wird die Cam montiert. Richten Sie diese Markierung über dem Babybett für den optimalen Blickwinkel mittig aus.

Berücksichtigen Sie, welche Steckdose Sie verwenden möchten. Die Steckdose sollte aus Sicherheitsgründen mindestens 92 cm vom Kinderbett entfernt sein, um sicherzustellen, dass sich keine freiliegenden Kabel in Reichweite des Babys befinden. Die nächsten Schritte erklären, wie Sie alle Kabel abdecken können.

Außerdem muss die Position des Temperaturund Feuchtigkeitssensors berücksichtigt werden. Der Temperatursensor befindet sich an der Seite in der Nähe des Endes des Smart Cable, das mit dem Netzteil verbunden ist. Um genauere Messwerte zum allgemeinen Komfortniveau im Raum zu erhalten, sollte sich der Temperatursensor nicht direkt über einer Heizung oder einem Luftauslass befindet.

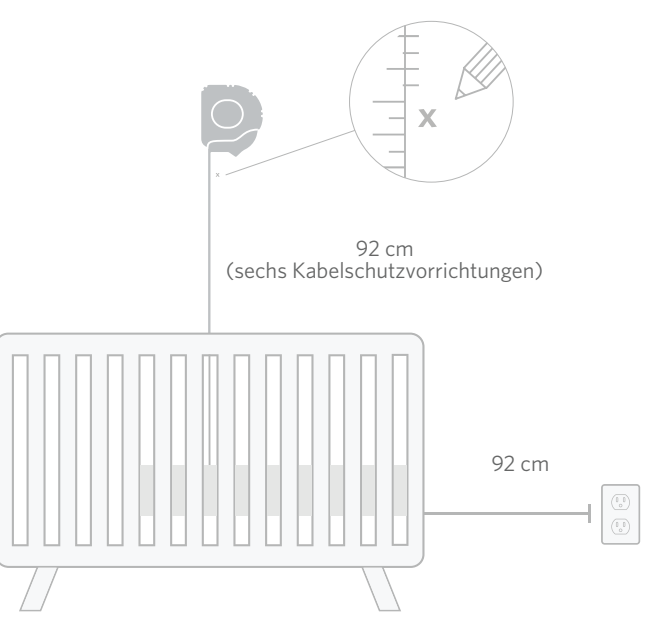

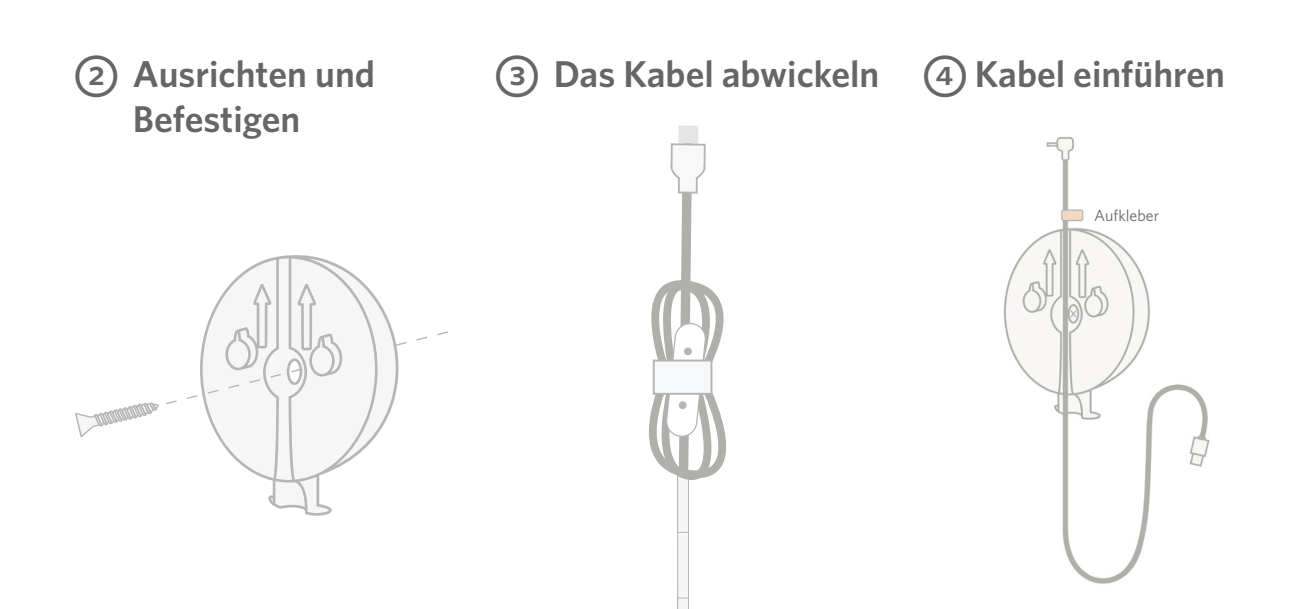

Richten Sie das mittlere Loch der Montageplatte nach der von Ihnen angebrachten Markierung an der Wand aus. Befestigen Sie die Montageplatte mithilfe der mitgelieferten Schraube so an der Wand, dass die Pfeile nach oben zeigen. Entfernen Sie die Kabelhalter und wickeln Sie das Kabel ab. Führen Sie das Kabel durch den Kanal der Montageplatte ein und richten Sie den orangefarbenen Aufkleber auf dem Kabel Richtung Oberseite der Montageplatte aus.

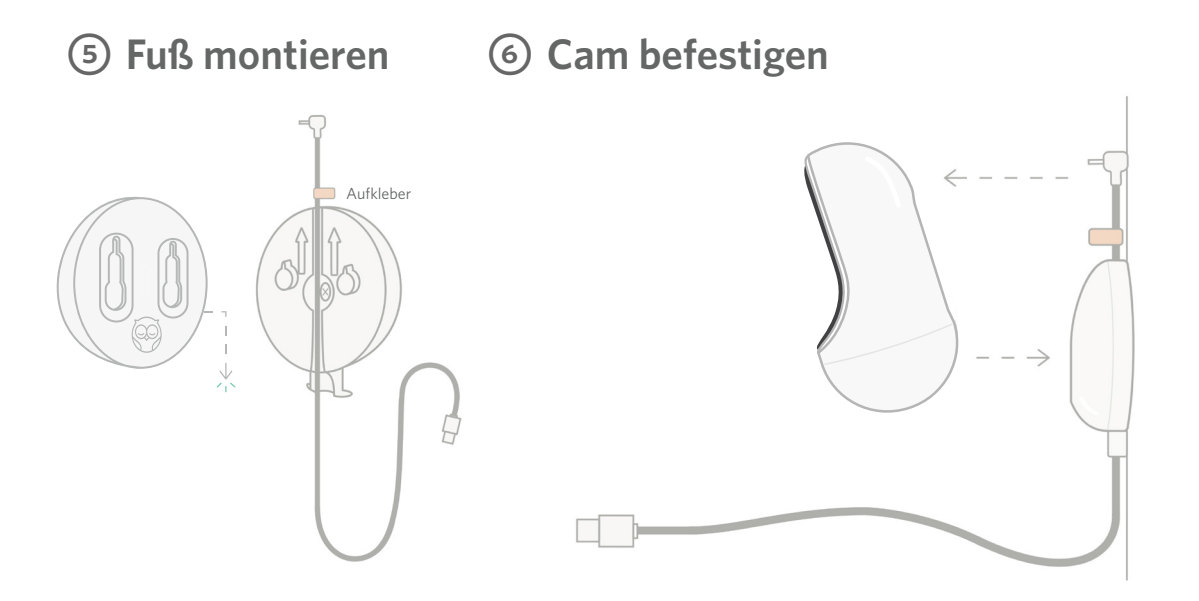

Positionieren Sie die großen Löcher des Magnetfußes über den überstehenden Laschen auf der Montageplatte und schieben Sie ihn dann nach unten, bis er einrastet. Befestigen Sie die Cam am Magnetfuß. Stecken Sie das Kabel in die Cam. Der orangefarbene Aufkleber sollte direkt über der Montageplatte angebracht werden, so dass Sie genügend Kabellänge haben, um die Cam im gewünschten Winkel zu positionieren.

# ⑦ Kabelschutzvorrichtungen anbringen

Die Kabelschutzvorrichtungen sind mit hochfestem Klebstoff versehen. Lassen Sie sich bei der Installation Zeit, um sicherzustellen, dass sie richtig platziert sind.

- Ziehen Sie die Klebefolie von der Rückseite des langen Schutzes ab.
- Führen Sie das Kabel in der Mitte eines langen Schutzes nach unten.
- ③ Lassen Sie den langen Schutz auf der Unterseite der Montageplatte einrasten
- ④ Fest gegen die Wand drücken.
- Wiederholen Sie Schritt 1 bis 4 mit den verbleibenden langen Schutzvorrichtungen, bis Sie die Höhe der Wandsteckdose erreicht haben.

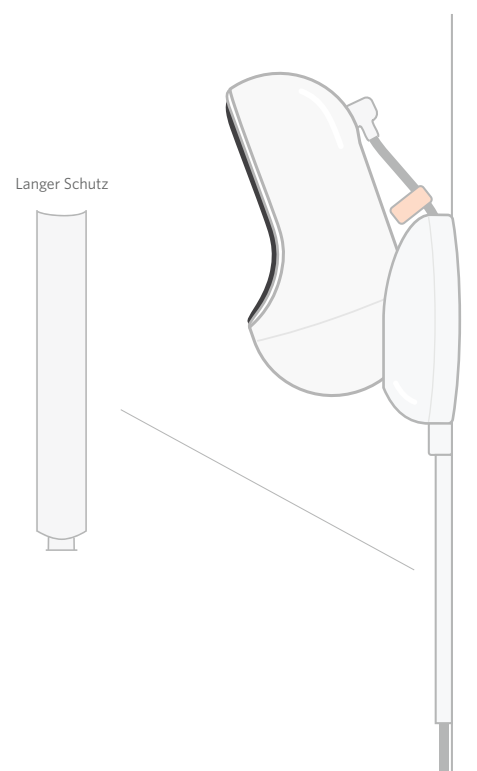

# (8) L-Halterung montieren

Verwenden Sie zum Führen des Kabels in Richtung der Steckdose die rechte oder linke L-Halterung.

Installieren Sie lange

Schutzvorrichtungen, bis jedes Kabel innerhalb von 92 cm vom Rand des Kinderbettes abgedeckt ist. Fügen Sie bei Bedarf weitere lange Schutzvorrichtungen hinzu, um die Steckdose zu erreichen. Wenn Sie eine Entfernung von 15-25 cm von der Steckdose erreicht haben, montieren Sie abschließend das Endstück (so steht ausreichend Platz zum Zusammenbinden überschüssigen Kabels mit Klettband zur Verfügung).

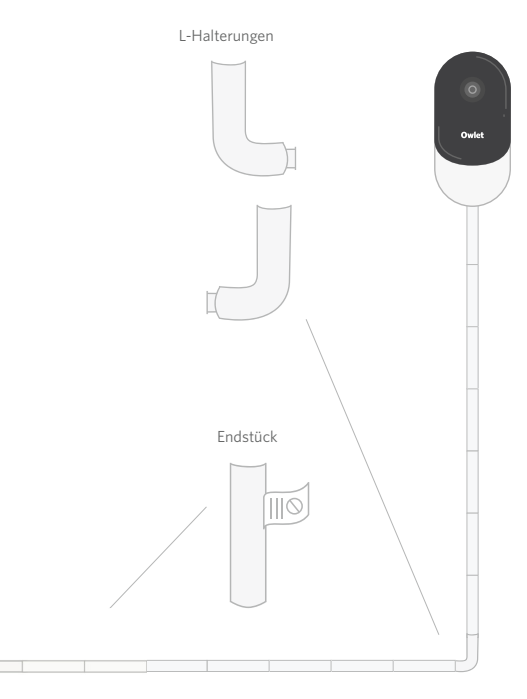

# O Überschüssiges Kabel mit Klettband zusammenbinden

Fassen Sie überschüssiges Kabel zu einer Schlinge zusammen. Befestigen Sie den oberen Teil der Schlinge, indem Sie den Kabelhalter durch das erste Loch führen. Das Owlet-Logo zeigt nach außen. Befestigen Sie den unteren Teil der Schlinge am oberen Teil, indem Sie den Kabelhalter durch das zweite Loch führen (die Schlinge soll nun bogenförmig aussehen). Befestigen Sie den restlichen Kabelhalter.

Wenn das überschüssige Kabel sicher aufgewickelt ist, schließen Sie das Netzkabel an das Netzteil an und stecken Sie es in die Steckdose.

Jetzt sind Sie startklar! Sie können nun

die App als Referenz zum Anpassen des Cam-Winkels verwenden, bis Sie die gewünschte Ansicht erhalten.

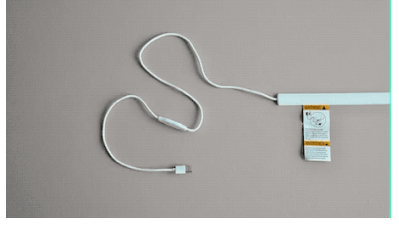

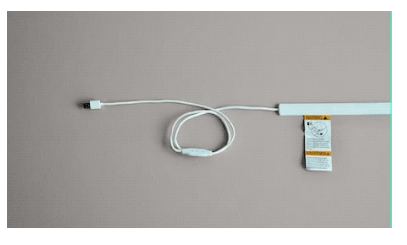

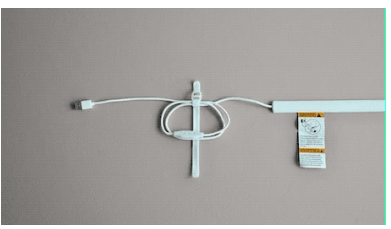

# Benötigen Sie Hilfe?

Spezifische Kontaktinformationen für die jeweilige Region finden Sie unter

#### https://support.owletcare.com

# So verwenden Sie Ihre Owlet Cam in der App

Dieser Teil der Beienungsanleitung hilft Ihnen dabei, die Verwendung der Cam und aller ihrer Funktionen innerhalb der App zu verstehen.

### Cam Startbildschirm

Sie können Ihren Cam-Stream auf iOS- oder Android-Geräten ansehen. Bis zu 4 Geräte können gleichzeitig streamen.

- Wählen Sie das Symbol [] oder drehen Sie Ihr Telefon horizontal für eine Anzeige im Vollbildmodus.
- Zoomen Sie bis zu 4-fach hinein, indem Sie doppelt auf den Bildschirm tippen oder mit den Fingern hinein- und herauszoomen.

## Gegensprechfunktion

Verwenden Sie diese Funktion, um von einem anderen Raum aus mit Ihrem Kind zu sprechen.

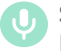

### Schaltfläche — EIN Das Kind kann Sie hören

(Mikrofon hat einen grünen Hintergrund)

Wenn Sie diese Funktion aktiviert haben, können Sie den Ton der Cam nicht hören. Sie müssen daher die Taste erneut drücken, wenn Sie nicht sprechen.

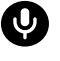

#### Schaltfläche — AUS Das Kind kann Sie nicht hören

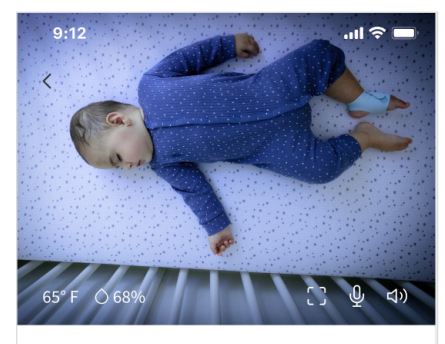

Room is comfortable

# Audio-Optionen

An Wenn die Owlet-App geöffnet ist, können Sie den Ton aus dem Zimmer Ihres Babys hören. Wenn Sie zwischen Tabs wechseln oder die App schließen, hören Sie keine Geräusche aus dem Zimmer.

#### Aus

Wenn Sie hier Off (Aus) auswählen, hören Sie den Ton der Cam nicht. Das Video wird weiterhin gestreamt.

# <)**)**

#### Hintergrund-Audio

Wenn diese Option ausgewählt ist, hören Sie den Ton der Cam weiterhin, auch wenn Ihre App geschlossen ist oder Sie Ihr Gerät für etwas anderes verwenden. Auf diese Weise können Sie Ihr Kind abhören, während Sie Ihr Telefon für andere Zwecke nutzen.

### Videoqualität

Die Cam kann mit bis zu 1080p streamen und bietet so einen qualitativ hochwertigen Stream. Die Qualität des Video-Streamings kann jedoch durch verschiedene Faktoren beeinträchtigt werden. Die Cam ist auf Auto (Automatisch) eingestellt, wodurch die Streamqualität automatisch angepasst wird, um einen konsistenten Stream zu gewährleisten. Sie können bei Bedarf eine andere Anzeigeauflösung (1080p, 480p oder 360p) auswählen. Owlet empfiehlt die Verwendung der automatischen Einstellung, um sicherzustellen, dass Sie einen konsistenten Stream aufrechterhalten können.

• Um zu sehen, welche Streaming-Qualität Ihre Cam bietet, tippen Sie dreimal links neben dem Wort Auto (Automatisch).

#### 🖬 Video Quality 🕐 🛛 Auto 🔻

### Zimmerstatus

Standardmäßig informiert Sie der Status unter dem Cam-Feed darüber, ob es im Raum aufgrund der Temperatur und Luftfeuchtigkeit unangenehm ist. Der Status wird aktualisiert, um die standardmäßigen oder benutzerdefinierten Komforteinstellungen unter Notifications (Benachrichtigungen) widerzuspiegeln.

- Room is Comfortable (Das Zimmer ist angenehm)
- Room is Uncomfortable (Das Zimmer ist nicht angenehm)

#### Temperatur- und Feuchtigkeitsmesswerte

Die Owlet Cam verfügt über einen integrierten Temperatur- und Feuchtigkeitssensor, der die Temperatur in Fahrenheit oder Celsius und die Luftfeuchtigkeit als Prozentsatz anzeigt. Überlegen Sie, wo im Raum der Thermostat angebracht wird, um genaue Messwerte zu gewährleisten.

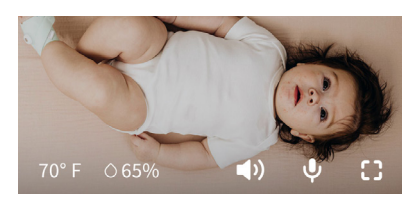

# Benachrichtigungen und Videoclips

# Cam-Benachrichtigungen

Benachrichtigungen, die gesendet werden, wenn Ihre Cam ein bestimmtes Ereignis (Weinen, Geräusch, Bewegung) erkennt. Die drei Arten von Benachrichtigungen, die gesendet werden können, sind:

- <u>Weinen-Erkennung</u>: Lassen Sie sich benachrichtigen, wenn die Cam Weinen erkennt.
- <u>Geräuscherkennung</u>: Lassen Sie sich benachrichtigen, wenn im Raum ein Geräusch über dem festgelegten Schwellenwert erkannt wird.
- <u>Bewegungserkennung</u>: Lassen Sie sich benachrichtigen, wenn im Cam-Bild eine Bewegung erkannt wurde.
- <u>Raumkomfort-/Schlafassistent:</u> Lassen Sie sich benachrichtigen, wenn die Raumtemperatur oder Luftfeuchtigkeit außerhalb der angegebenen Schwellenwerte liegt.

#### Schwellenwerte

- Weinen, Geräusch und Bewegung: Die Einstellungen verfügen über Schwellenwerte, mit denen Sie die zum Auslösen einer Benachrichtigung erforderliche Empfindlichkeit anpassen können.
- <u>Raumkomfort/Schlafassistent</u>: verfügt über einstellbare Bereiche, die eine individuelle Anpassung an Ihre Umgebungseinstellungen ermöglichen.

**Temperatur**: kann zwischen  $40\degree F$ ( $4\degree C$ ) und  $90\degree F$  ( $32\degree C$ ) eingestellt werden, mit Bereichen in 5-Grad-Schritten.

Die Standardeinstellungen sind 60°F (16°C) und 80°F (28°C).

Die Cam misst die Temperatur in Celsius und rechnet sie in Fahrenheit um, so dass die Messwerte im Durchschnitt um 1-3 Grad abweichen können.

**Luftfeuchtigkeit**: Standardwerte liegen zwischen 10 und 90 % rF (relative Luftfeuchtigkeit)

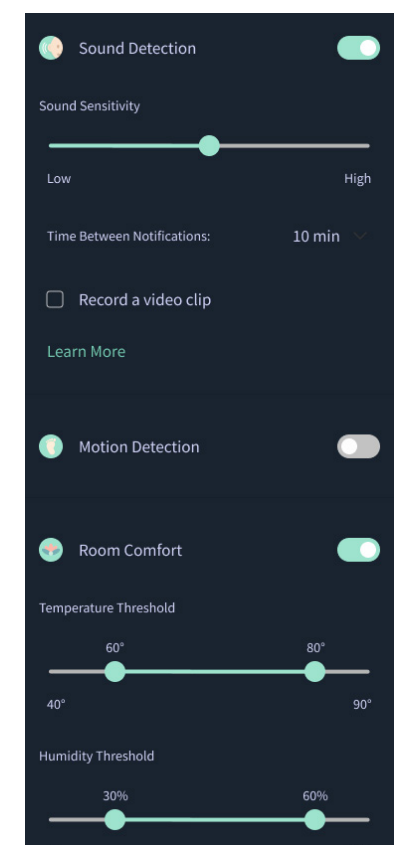

#### Zeit zwischen Benachrichtigungen

Mit dieser Einstellung können Sie festlegen, wie oft Sie Benachrichtigungen erhalten möchten. Ein mobiles Gerät erhält bestimmte Benachrichtigungen nur einmal während des festgelegten Zeitraums.

 Wenn Ihr Zeitabstand zwischen den Benachrichtigungen beispielsweise auf 5 Minuten eingestellt ist, werden Sie innerhalb dieser 5 Minuten nur einmal benachrichtigt, wenn das Baby weint. Wenn das Baby nach sechs Minuten immer noch weint, erhalten Sie eine weitere Benachrichtigung.

Dies kann im Abstand von 1 Minute bis zu 1 Stunde für Weinen, Geräusch oder Bewegung eingestellt werden. Die Raumkomfortstufen werden alle 30 Minuten, 60 Minuten oder bis zu 24 Stunden angezeigt.

Schwellenwerte und Zeit zwischen Benachrichtigungen sind für alle mit dem Konto verknüpften Mobilgeräte gleich.

#### Cam-Benachrichtigungen — EIN

Damit ein bestimmtes Mobilgerät Benachrichtigungen empfangen kann, müssen auf der Startseite die Cam-Benachrichtigungen aktiviert sein.

Dadurch können mehrere Geräte mit der Cam verbunden werden, aber nur diejenigen, die Benachrichtigungen erhalten möchten, erhalten sie.

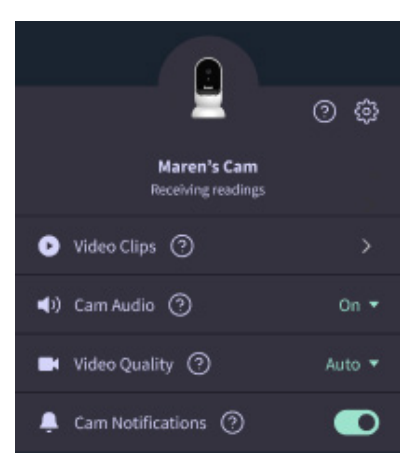

### Videoclips

Wenn im Zimmer des Babys Geräusche, Bewegungen oder Weinen erkannt werden, können Videoclips aufgenommen werden. Clips werden 7 Tage lang in der Owlet-App gespeichert und können auf Ihrem Mobilgerät gespeichert werden. Die Videoclips erfassen einige Momente vor und einige Momente danach dem Ereignis.

 Videoclips können aufgenommen werden, wenn die Cam Weinen, Geräusche oder Bewegungen erkennt, bis ihre Lebensdauer abgelaufen ist.

#### Abspielen eines Videoclips

Klicken Sie auf den gewünschten Videoclip. Das Video wird im Vollbildmodus angezeigt und kann in den Querformatmodus gedreht werden.

Sie können abspielen, pausieren, vorspulen und zurückspulen (~4 Sekunden).

Schalten Sie den Ton stumm, wechseln Sie in den Vollbildmodus oder klicken Sie auf die Schaltfläche Teilen, um weitere Optionen anzuzeigen.

Über die Schaltfläche Teilen werden Ihnen folgende Optionen angezeigt:

- Das Video aus dem Konto löschen
- Das Video teilen
- Videos auf Ihrem Gerät speichern

#### Videoclip-Verwaltung

- <u>Verfügbarkeit</u>: Benutzer können Videoclips 7 Tage lang nach der Aufnahme ansehen.
- <u>Sortieren und Filtern</u>: Sie können Ihre Clips nach Typ sortieren und filtern.
- Löschen von Videoclips: Löschen Sie diejenigen, die nicht nützlich sind.

Um einen Videoclip zu löschen, drücken Sie Select (Auswählen) und markieren Sie die Videos, die Sie löschen möchten.

Sie können den Videoclip auch aus der Vollbildansicht löschen, indem Sie auf die Schaltfläche Teilenklicken.

Sobald sie in der App gelöscht werden, verlieren auch andere Benutzer, die bei diesem Konto angemeldet sind, den Zugriff auf diese Videoclips.

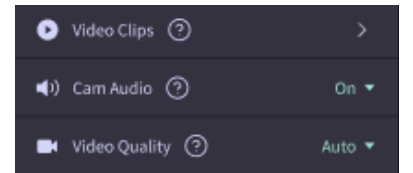

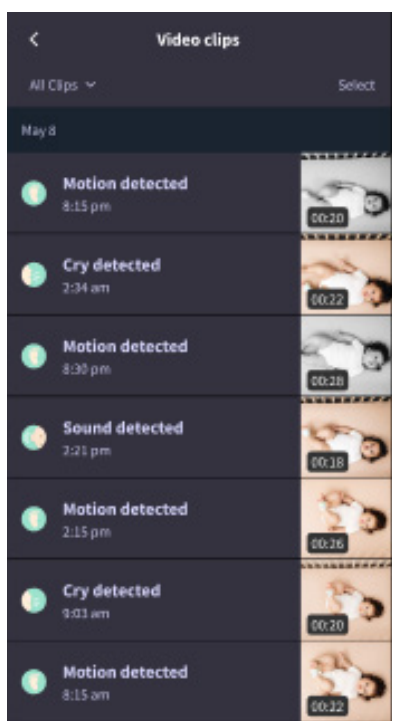

### Verlauf

Videoclips sind auch unter der Registerkarte History (Verlauf) zu finden und werden in den anderen Verlauf des jeweiligen Tages aufgenommen. Wenn Sie auf die Listenelementansicht klicken, wird Ihnen eine Liste aller Videoclips angezeigt, die an diesem Tag aufgenommen wurden.

| Maren                                     | Dean                                        | Chase | Chandler |
|-------------------------------------------|---------------------------------------------|-------|----------|
| Toslay's totals                           |                                             |       |          |
| Awaka:<br>Light:<br>Deep:                 | 1 hu 30 min<br>4 hu 30 min<br>6 hu 00 min ■ |       |          |
| Today's overview                          |                                             |       |          |
| Video Clips Maren's clips are stored here |                                             |       |          |
| May 8                                     |                                             |       |          |
| G Mare                                    | en's sleep<br>m - 6:35 am                   |       |          |

# Haben Sie Probleme, einen Cam-Feed anzuzeigen?

Hier sind einige Schritte, die Sie befolgen sollten, wenn Sie diese Symbole in Ihrem Cam-Feed sehen.

# Ihr Mobilgerät ist offline.

Dieser Fehler bedeutet, dass Ihr Mobilgerät derzeit weder über WLAN noch über ein Mobilfunknetz eine Verbindung zum Internet hat.

Vergewissern Sie sich, dass sich Ihr Mobilgerät nicht im Flugmodus befindet.

### Owlet Cam ist offline

Diese Meldung zeigt an, dass die Owlet Cam keine Verbindung zum Internet hat. Prüfen Sie Folgendes, um dieses Problem zu überprüfen oder zu beheben:

### Überprüfen Sie, ob die Cam mit Strom versorgt wird.

- Überprüfen Sie, ob das Gerät angeschlossen und eingeschaltet ist.
- Schalten Sie das Gerät neu ein, indem Sie den Stecker ziehen, 30 Sekunden warten und dann die Schaltfläche Try Again (Erneut versuchen) erneut drücken.

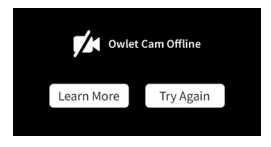

Melden Sie sich bei der App ab und dann wieder an. Überprüfen Sie nach der erneuten Anmeldung, ob die Verbindung wiederhergestellt ist.

#### Überprüfen Sie, ob Ihr WLAN online ist und sendet.

- Wenn Ihr Telefon mit demselben WLAN verbunden ist, schalten Sie die Mobilfunkdienste aus und prüfen Sie, ob Sie auf das Internet zugreifen können.
- Wenn das WLAN ordnungsgemäß sendet oder Sie sich in einem Bereich mit einer neuen WLAN-Verbindung befinden.

### Anweisungen zum erneuten Koppeln

Durch die erneute Koppelung der Cam wird die WLAN-Verbindung zur Cam zurückgesetzt.

Gehen Sie zur Registerkarte Account (Konto), MyOwletDevices (wählen Sie Ihre Kamera), WiFi+Connect to new network (mit neuem Netzwerk verbinden) und folgen Sie den Anweisungen.

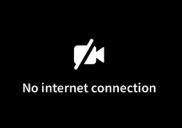

### Anleitung zur erneuten Registrierung

#### Durch die erneute Registrierung der Cam wird die Cam aus dem Konto und den Owlet-Backend-Diensten entfernt und die WLAN-Verbindungen werden gelöscht.

Gehen Sie zur Registerkarte Account (Konto), wählen Sie die Cam und dann Remove this device (Dieses Gerät entfernen) aus.

Scrollen Sie auf der Registerkarte Account (Konto) nach unten und wählen Sie + Ad Owlet Device (Owlet-Gerät hinzufügen) aus. Folgen Sie den Anweisungen.

# Cam-Einstellungen und Kontoinformationen

Mit der Owlet-App können Sie mehr tun, als nur Ihren Cam-Feed anzuzeigen. Auf der Registerkarte Konto können Sie außerdem durch Ihr Konto und andere Cam-Einstellungen sowie allgemeine Informationen navigieren.

Wählen Sie auf der Registerkarte Account (Konto) Ihre Cam aus der Liste der Owlet-Geräte aus. Dort können Sie:

- Den Namen Ihrer Cam oder das Profil des Kindes, dem die Cam zugewiesen ist, ändern.
- Auf Ihre Benachrichtigungseinstellungen zugreifen.
- Ein neues WLAN-Netzwerk hinzufügen oder Ihre WLAN-Verbindung erneut koppeln.
- Ihre LED-Statusleuchten ein-/ausschalten.
- Die Seriennummer, Firmware-Version und WLAN-Stärke Ihrer Cam abrufen.
- Ihre Cam aus Ihrem Konto entfernen und löschen.

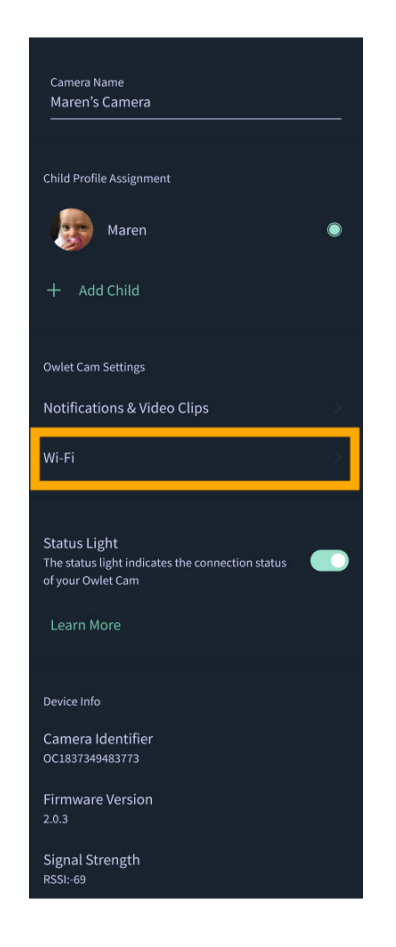

# Anhang

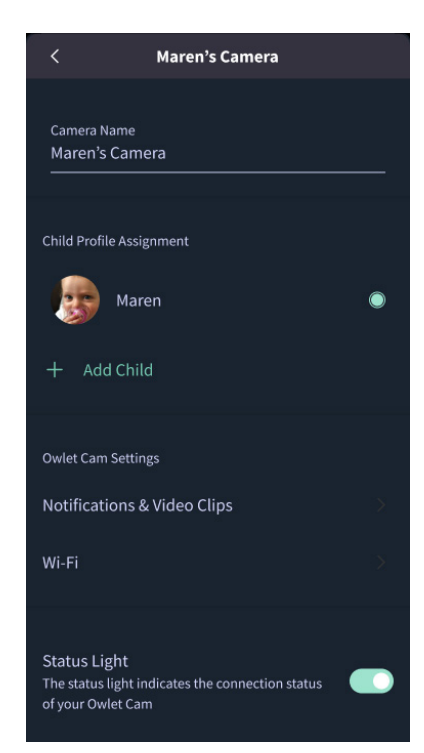

#### **Cry Detection**

You can adjust the following cry detection settings:

#### On / Off

When cry detection is turned off all mobile devices logged in with your Owlet account will stop receiving cry detection notifications.

#### Time Between Notifications

Minimum time before you will receive your next notification.

#### Record a Video Clip

Your Cam will record a video clip of the notified event and will be stored in the app for 7 days.

#### **Motion Detection**

You can adjust the following motion detection settings:

#### On / Off

When motion detection is turned off all mobile devices logged in with your Owlet account will top receiving motion detection notifications.

#### **High Sensitivity**

A high sensitivity means your Cam will notify you when it detects even the slightest motion.

#### Low Sensitivity

A low sensitivity means your Cam will notify you only when it detects a substantional amount of motion.

#### **Time Between Notifications**

Minimum time before you will receive your next notification.

#### Sound Detection

You can adjust the following sound detection settings:

#### On / Off

When sound detection is turned off all mobile devices logged in with your Owlet account will stop receiving sound detection notifications.

#### **High Sensitivity**

A high sensitivity means your Cam will notify you when it detects even the slightest noises.

#### Low Sensitivity

A low sensitivity means your Cam will notify you only when it detects a substantional amount of noise.

#### **Time Between Notifications**

Minimum time before you will receive your next notification.

#### **Video Clips**

The Owlet Cam 2 captures video clips when sound, motion, or cry detection events occur. You can select which events you want to trigger a video clip, and when that event occurs, it will capture a few seconds before and after the event so you have more visibility and insight into what is happening with Baby.

Video clips will only be captured when notifications are enabled on at least one device, and will be available to view for 7 days for all devices associated with the account. Clips can be saved and downloaded to your device in order to share with others.

Once a clip is deleted by a user it is removed from the account and cannot be recovered.

#### **Room Comfort**

You can adjust the following temperature/humidity detection settings:

#### On / Off

When room comfort detection is turned off all mobile devices logged in with your Owlet account will stop receiving room comfort notifications.

#### Room Temperature & Humidity

Your cam will notify you wth a Sleep Assist prompt when the temperature or humidity settings go beyond the thresholds that are set.

#### Time Between Notifications

Minimum time before you will receive your next notification.

#### Record a Video Clip

Your Cam will record a video clip of the notified event and will be stored in the app for 7 days.

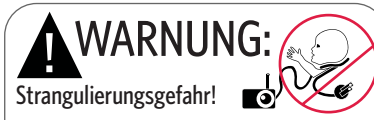

Kinder können sich mit den Kabeln STRANGULIEREN. Verwenden Sie bei Nutzung innerhalb von 1 Meter um das Kinderbett herum immer die Schutzabdeckung. Überprüfen Sie das Kabel vor jedem Gebrauch, um sicherzustellen, dass Ihr kind nicht mit dem Kabel in Kontakt kommt. Stellen Sie die Verwendung sofort ein, wenn die Schutzabdeckung beschädigt oder gebrochen ist. Entfernen Sie nicht die Markierung vom Kabel oder der Schutzabdeckung.

#### WICHTIGE SICHERHEITSINFORMATIONEN

 WARNUNG: Die Owlet Cam ist kein medizinisches Gerät.
Das Gerät darf weder medizinisch verwendet werden noch ein medizinisches Gerät ersetzen. Es ist nicht dazu geeignet,
Krankheiten oder gesundheitliche Leiden zu diagnostizieren, zu heilen, zu behandeln, zu lindern oder zu vermeiden oder die Anatomie oder physiologische Vorgänge zu untersuchen, zu erneuern oder zu modifizieren.

 Nur für den Innenbereich geeignet. Um die Gefahr von Feuer oder Stromschlag zu verringern, verwenden Sie dieses Produkt NICHT in der Nähe von Wasser. Verwenden Sie dieses Überwachungsgerät NICHT in der Nähe von Wasser (z. B. Badewanne, Waschbecken usw.) und tauchen Sie es nicht in Wasser ein.

 Die Verwendung dieser Überwachung ist kein Ersatz für die ordnungsgemäße Aufsicht durch Erwachsene/Eltern. Sie sollten die Aktivität Ihres Kindes in regelmäßigen Abständen überprüfen, da dieses Überwachungsgerät die Eltern nicht auf die stillen Aktivitäten eines Kindes aufmerksam macht.

• Versuchen Sie NIEMALS, das Produkt zu zerlegen. Dies ist gefährlich und führt zum Erlöschen der Garantie.

 Der Benutzer sollte nicht versuchen, den Bildschirm zu warten/ reparieren.

 Verwenden Sie nur den mit diesem Produkt gelieferten Netzadapter. Eine falsche Polarität oder Spannung des Adapters kann das Produkt ernsthaft beschädigen.

• Um Verwicklungen und Überhitzungen zu vermeiden, verwenden Sie KEINE Verlängerungskabel.

 Während des Betriebs kann sich der Adapter erwärmen. Das ist normal. • Ziehen Sie IMMER den Netzstecker aus der Steckdose, wenn Sie das Gerät längere Zeit nicht benutzen.

 Stellen Sie durch Überprüfen sicher, dass die Steckdosenplatten nicht ungewöhnlich heiß sind. Sollte das der Falle sein, ziehen Sie sofort den Netzstecker aus diesen Steckdosen. Vergewissem Sie sich, dass alle Steckdosenanschlüsse in einwandfreiem Zustand sind, damit der Adapter nicht lose ist und keine Kabel freigelegt sind. Lassen Sie einen qualifizierten Elektriker überprüfen, dass keine Kabel freigelegt sind.

 Platzieren Sie den Adapter/Stecker NICHT unter einem Fenster, wo ihn ein Kind benutzen könnte, um darauf zu steigen und/oder um etwas zu erreichen, das gefährlich sein könnte.

• Das Gerät muss von einem Erwachsenen montiert werden. Halten Sie beim Zusammenbau kleine Teile von Kindern fern.

Seien Sie beim Auspacken des Produkts vorsichtig. • Dieses Produkt ist kein Spielzeug. Lassen Sie Kinder NICHT damit spielen.

damit spielen.

• Das Überwachungsgerät verwendet eine verschlüsselte Übertragung über FCC-verwaltete Frequenzen. Denken Sie immer daran, Ihren WLAN-Router mit einem Passwort zu schützen.

#### ZUSÄTZLICHE SICHERHEITSHINWEISE

 BELÜFTUNG: Blockieren Sie NICHT die Lüftungsöffnungen. NICHT auf einem Bett, Sofa, Teppich oder ähnlicher Fläche aufstellen. NICHT in ein Bücherregal oder einen Schrank stellen, da dies die Belüftung beeinträchtigen könnte.

 WÄRME: Das Überwachungsgerät sollte nicht in der Nähe von Wärmequellen wie Heizkörpern, Wärmespeichern, Öfen oder anderen Geräten, die Wärme erzeugen, aufgestellt werden. Diese Komponenten sollten zudem vor direkter Sonneneinstrahlung geschützt werden.

 SCHUTZ DES NETZKABELS: Das Netzkabel sollte so verlegt werden, dass nicht darauf getreten werden kann und es nicht von Gegenständen, die darauf oder daneben gestellt werden, eingeklemmt werden kann. Achten Sie insbesondere auf das Kabel am Stecker und an der Stelle, an der es aus dem Überwachungsgerät austrit.

#### BESCHRÄNKTE GARANTIE

Owlet steht stolz hinter seinen Produkten. Unsere Garantien finden Sie unter:

https://owletcare.com/pages/warranty

#### FCC-KONFORMITÄTSERKLÄRUNG

Änderungen oder Modifikationen an diesem Gerät, die nicht ausdrücklich von der für die Einhaltung der Vorschriften verantwortlichen Stelle genehmigt wurden, können die Berechtigung des Benutzers zum Betrieb dieses Geräts aufheben. Bitte verwenden Sie AUSSCHLIESSLICH das mitgelieferte Netzteil. Nichtbeachtung kann zum Erlöschen unserer beschränkten Garantie führen. Dieses Gerät wurde getestet und entspricht den Grenzwerten für ein digitales Gerät der Klasse Begmäß Abschnitt 15 der FCC-Vorschriften. Diese Grenzwerte sollten einen angemessenen Schutz vor schädlichen Störungen in Wohnräumen bieten. Dieses Gerät erzeugt, verwendet und kann Hochfrequenzenergie abstrahlen und kann, wenn es nicht in Übereinstimmung mit den Anweisungen des Herstellers aufgestellt und verwendet wird, Störungen verursachen, die den Funkverkehr beeinträchtigen.

#### WEE-KONFORMITÄTSERKLÄRUNG

Owlet verpflichtet sich, die Anforderungen der Richtlinie 2012/19/EU für Elektro- und Elektronik-Altgeräte (WEEE) zu erfüllen. Bitte besuchen Sie unsere Website unter owletcare. com, um mehr über die ordnungsgemäße Entsorgung von Owlet Produkten in der EU und Großbritannien zu erfahren.

#### STELLUNGNAHME ZUR KONFORMITÄTSERKLÄRUNG

Hiermit erklärt Owlet Baby Care, dass die Owlet Cam mit der Richtlinie 2014/53/EU in Einklang steht. Der vollständige Text der EU-Konformitätserklärung ist unter folgender Internetadresse verfügbar:

https://owletcare.com/pages/ce-compliance

#### FREQUENZBEREICH UND MAXIMALE LEISTUNG

2412-2472 MHz (0,0249 Ausgangsleistung in Watt)

US- Patent- nummern D864147 und D864148. Andere Patente ausstehend.

#### IC: 21386-OC2A

Dieses Gerät entspricht den lizenzfreien RSS-Standards von Industry Canada. Der Betrieb unterliegt den folgenden beiden Bedingungen: (1) dieses Gerät darf keine Störungen verursachen, und (2) dieses Gerät muss alle Störungen tolerieren, einschließlich Störungen, die einen unerwünschten Betrieb des Geräts verursachen können.

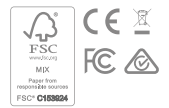

#### Erkennen von Cybersicherheitsereignissen

Cybersicherheit hat bei Owlet Priorität. Wir verfügen über ein Team, das sich dafür einsetzt, die kontinuierliche Sicherheit unserer Produkte und Dienstleistungen zu gewährleisten. Für unsere Produkte ist die Protokollierung aktiviert, damit wir vermutete Probleme untersuchen können. Wenn Sie ein Problem vermuten, kontaktieren Sie uns bitte: https://support.owletcare.com/hc/en-us/categories/360003108872

#### Halten Sie Ihr Gerät auf dem neuesten Stand

Es ist wichtig, dass Sie Ihre Geräte mit Hersteller-Updates auf dem neuesten Stand halten, egal ob es sich um Ihr Telefon, Ihren Computer oder Ihre Anwendung handelt – einschließlich unserer! Wenn ein Update verfügbar ist, stellen Sie bitte sicher, dass Sie es herunterladen und die neueste verfügbare Version verwenden. Wenn in unserem Gerät eine Sicherheitslücke festgestellt wird, werden Sicherheitsupdates in neuen Versionen veröffentlicht. Bitte stellen Sie sicher, dass auch Ihre Owlet-Anwendung auf dem neuesten Stand ist. Etwaige potenzielle Bedenken hinsichtlich Sicherheitslücken können gemäß Owlets Richtlinie zur Offenlegung von Sicherheitslücken gemeldet werden: https://owletcare.com/pages/vulnerability-disclosure-policy

#### Sicherheitsupdates

Um die Sicherheit Ihres Geräts zu gewährleisten, werden Ihrem Gerät mindestens spätestens bis zum 31. Dezember 2027 alle erforderlichen oder routinemäßigen Sicherheitsupdates bereitgestellt.

Hiermit erklärt Owlet Baby Care, dass die Owlet Cam mit der Richtlinie 2014/53/EU und UK PSTI (2022) in Einklang steht. Der vollständige Text der Konformitätserklärung der EU und des Vereinigten Königreichs ist unter der folgenden Internetadresse abrufbar: https://owletcare.com/pages/ce-compliance

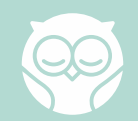